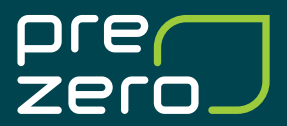

# Administrera konto

på kundportalen MinaSidor och i appen MittPreZero

### Utse en eller flera Administratörer

Om ni är flera användare på ert kundkonto/organisationsnummer bör ni välja ut en eller flera administratörer för enklare hantering av de användare som ska komma åt kundportalen MinaSidor eller appen MittPreZero, till exempel när personer börjar eller slutar på ert företag.

- Första gången du loggar in blir du automatiskt "Administratör". Detta gäller <u>alla</u> på ert företag. Den/De ni valt ut till administratör **bör därför aktivt** gå in och markera användare som Användare eller Administratör.
- Inställningar för detta ändrar Administratören i menyn. Menyn når du genom att klicka på ditt namn / företagsnamn i övre högra hörnet. Välj sedan Administrera användare i menyn som fälls ut.

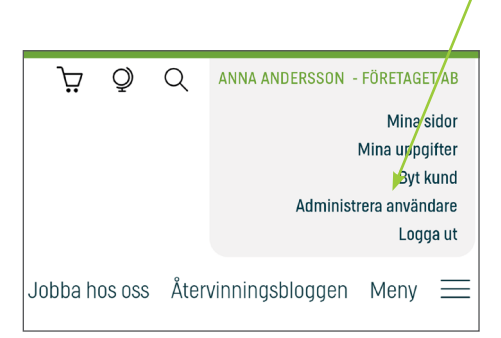

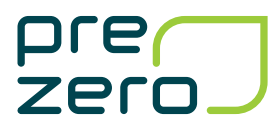

# För Administratören - Lägg till eller ta bort användare

Du som Administratör kan lägga till, ta bort eller administrera användare på ert kundkonto när du är inloggad på kundportalen MinaSidor.

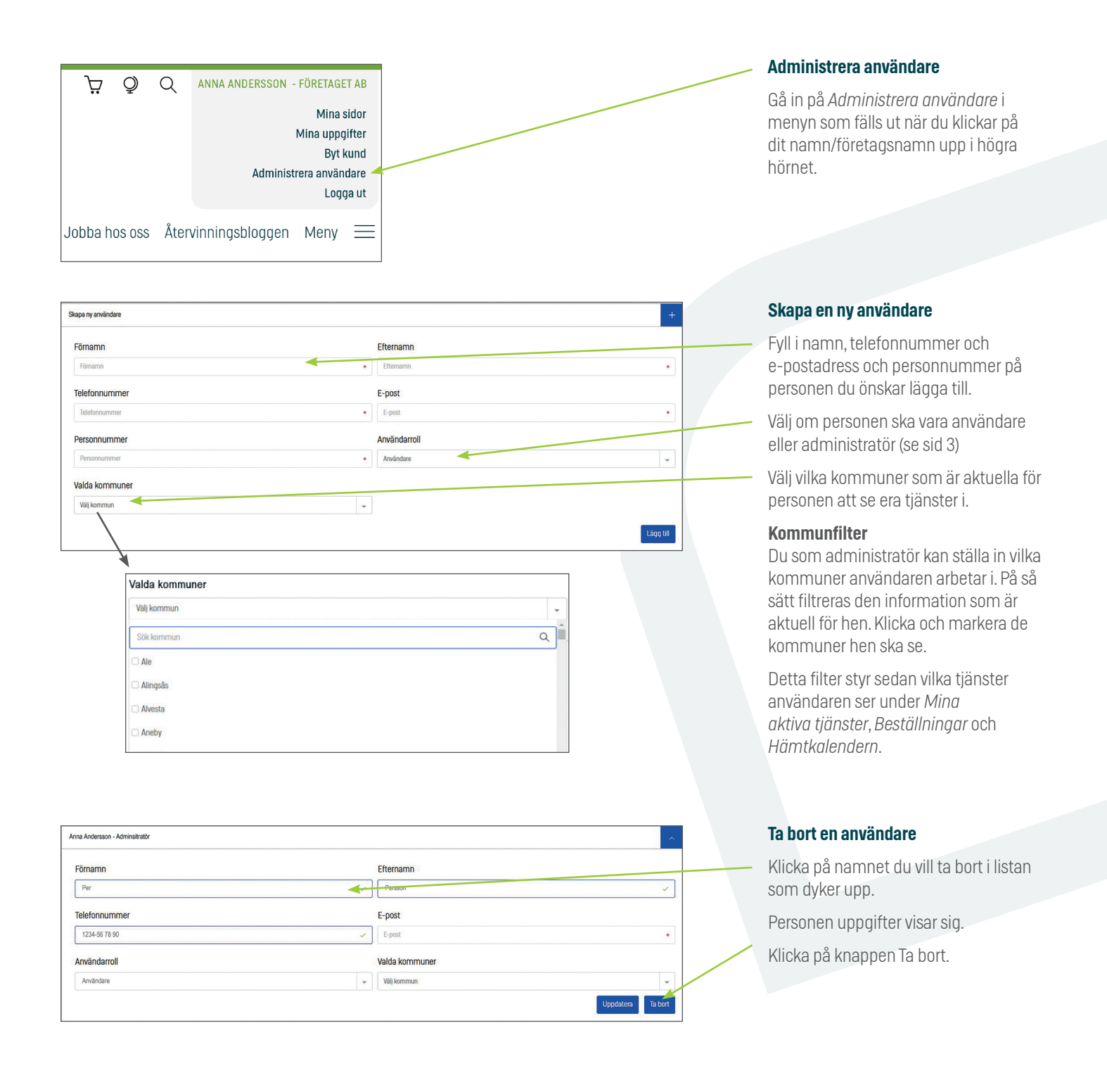

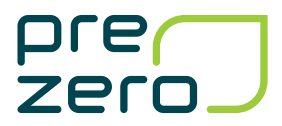

# För Användaren - Redigera dina egna uppgifter

| ð Ä          | Q       | ANNA ANDERSSON - FÖRETAGET AB |
|--------------|---------|-------------------------------|
|              |         | Mina sidor                    |
|              |         | Mina uppgifter 🧲              |
|              |         | Byt kund                      |
|              |         | Logga ut                      |
| Jobba hos os | ss Åter | vinningsbloggen Meny 🚞        |

| Mina kontaktuppgifter |                                    |  |
|-----------------------|------------------------------------|--|
| Förnamn               | Efternamn                          |  |
| Förnamn •             | Efternamn •                        |  |
| Telefonnummer         | E-post                             |  |
| Telefonnummer         | €-post ◆                           |  |
| Mina kommuner         |                                    |  |
| Välj kommun           |                                    |  |
| Företagsuppgifter     |                                    |  |
| Namn                  | Organisationsnummer / personnummer |  |
| Företaget AB          | 1122334400                         |  |
| Kundnummer            |                                    |  |
| 01020304              |                                    |  |
|                       |                                    |  |

#### Administrera dina uppgifter

Gå in på *Mina uppgifter* i menyn som fälls ut när du klickar på dit namn/ företagsnamn upp i högra hörnet.

#### Uppdatera dina uppgifter

Här kan du redigera dina kontakt och företagsuppgifter.

Här hittar du också ditt kundnummer.

Glöm inte att lägga till e-post, telefonnummer och fakturaadress om det inte redan är ifyllt.

#### Kommunfilter

Vill du endast se tjänster i vissa kommuner på ditt användarkonto? Filtrera då på de kommuner du vill se.

Du kan ställa in vilka kommuner du arbetar i för att filtrera den information som ska visas för dig. Bara klicka i och markera de kommuner du ska se.

Detta filter styr sedan vilka tjänster du ser under *Mina aktiva tjänster*, *Beställningar* och *Hämtkalendern*.

#### Ditt kundnummer

Här hittar du också ditt kundnummer.